# 콘텐츠 보안 어플라이언스 FAQ:Cisco Content Security Appliance에서 패킷 캡처를 어떻게 수행 합니까?

## 목차

<u>소개</u> <u>사전 요구 사항</u> <u>요구 사항</u> <u>사용되는 구성 요소</u> <u>Cisco Content Security Appliance에서 패킷 캡처를 어떻게 수행합니까?</u>

# 소개

이 문서에서는 Cisco Content Security Appliance에서 패킷 캡처를 수행하는 방법에 대해 설명합니다.

# 사전 요구 사항

### 요구 사항

다음 주제에 대한 지식을 보유하고 있으면 유용합니다.

- Cisco ESA(Email Security Appliance)
- Cisco WSA(Web Security Appliance)
- Cisco SMA(Security Management Appliance)
- AsyncOS

### 사용되는 구성 요소

이 문서의 정보는 모든 버전의 AsyncOS를 기반으로 합니다.

이 문서의 정보는 특정 랩 환경의 디바이스를 토대로 작성되었습니다.이 문서에 사용된 모든 디바 이스는 초기화된(기본) 컨피그레이션으로 시작되었습니다.현재 네트워크가 작동 중인 경우, 모든 명령어의 잠재적인 영향을 미리 숙지하시기 바랍니다.

## Cisco Content Security Appliance에서 패킷 캡처를 어떻게 수행합 니까?

GUI를 사용하여 패킷 캡처(tcpdump 명령)를 수행하려면 다음 단계를 완료합니다.

- 1. GUI에서 Help and Support(도움말 및 지원) > Packet Capture(패킷 캡처)로 이동합니다.
- 패킷 캡처가 실행되는 네트워크 인터페이스와 같이 필요에 따라 패킷 캡처 설정을 수정합니다
  .미리 정의된 필터 중 하나를 사용하거나, Unix tcpdump 명령에서 지원하는 구문을 사용하여
  사용자 지정 필터를 생성할 수 있습니다.
- 3. 캡처 시작을 클릭하여 캡처를 시작합니다.
- 4. 캡처 중지를 클릭하여 캡처를 종료합니다.

5. 패킷 캡처를 다운로드합니다.

CLI에서 패킷 캡처(tcpdump 명령)를 수행하려면 다음 단계를 완료합니다.

1. CLI에 다음 명령을 입력합니다.

#### wsa.run> packetcapture

Status: No capture running

Current Settings:

Max file size: 200 MB

Capture Limit: None (Run Indefinitely)

Capture Interfaces: Management

Capture Filter: (tcp port 80 or tcp port 3128) 2. 수행할 작업을 선택합니다.

- START - Start packet capture.

- SETUP - Change packet capture settings.

#### []> setup

3. 캡처 파일의 최대 허용 크기(MB)를 입력합니다.

[200]> 200

Do you want to stop the capture when the file size is reached? (If not, a new file will be started and the older capture data will be discarded.)

[N]> **n** 

The following interfaces are configured:

- 1. Management
- 2. т1
- 3. т2
- 4. 패킷을 캡처할 하나 이상의 인터페이스의 이름 또는 번호를 쉼표로 구분하여 입력합니다.

[1]> 1

#### 5. 캡처에 사용할 필터를 입력합니다.필터를 지우고 선택한 인터페이스의 모든 패킷을 캡처하려 면 CLEAR라는 단어를 입력합니다.

[(tcp port 80 or tcp port 3128)]> host 10.10.10.10 && port 80

Status: No capture running

Current Settings:

Max file size: 200 MB

Capture Limit: None (Run Indefinitely)

Capture Interfaces: Management

Capture Filter: host 10.10.10.10 && port 80

#### 6. 캡처를 시작하려면 시작 작업을 선택합니다.

- START - Start packet capture.

- SETUP - Change packet capture settings.

[]> start

Status: Capture in progress (Duration: 0s)

File Name: S650-00137262569A-8RVFDB1-20080919-174302.cap (Size: 0K)

Current Settings:

Max file size: 200 MB

Capture Limit: None (Run Indefinitely)

Capture Interfaces: Management

Capture Filter: host 10.10.10.10 && port 80 7. 캡처를 종료하려면 중지 작업을 선택합니다.

- STOP Stop packet capture.
- STATUS Display current capture status.

- SETUP - Change packet capture settings.

#### []> **stop**

Status: No capture running (Capture stopped by user)

Current Settings:

Max file size: 200 MB

Capture Limit: None (Run Indefinitely)

Capture Interfaces: Management

Capture Filter: host 10.10.10.10 && port 80